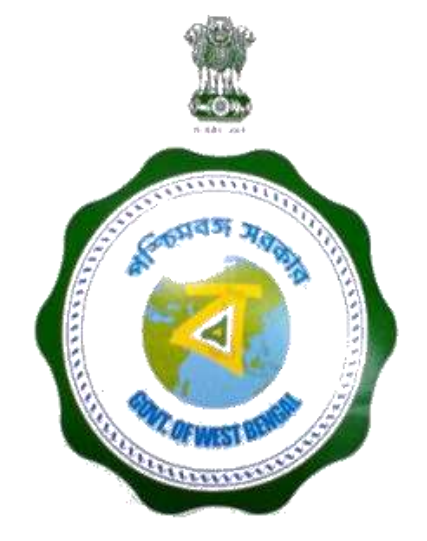

# S. N. TAGORE CIVIL SERVICES DISTRICT STUDY CENTRE

https://sntdcssc.wb.gov.in

**Online Meeting with Districts on 7th June 2022** 

#### **ABOUT THE PORTAL**

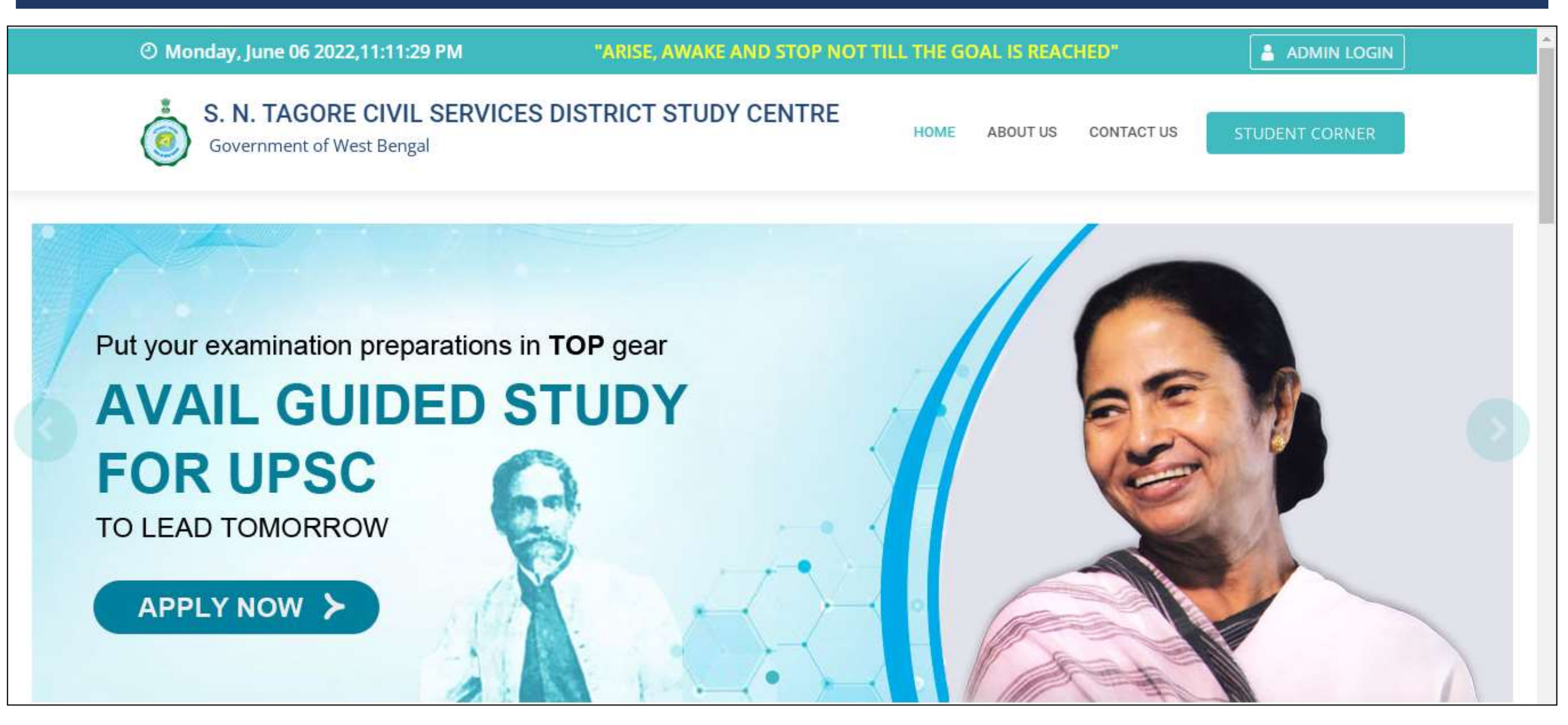

A Portal is being developed by NIC to facilitate Students to Apply Online and the District Nodal Officers to Act on it.

#### **ABOUT THE PORTAL**

- There are 3 types of Stakeholders in this portal -
  - $\circ$  Students,
  - $\,\circ\,$  District Nodal Officers and
  - $\,\circ\,$  State level Administrators
- Students seeking coaching in District Centres will apply on the portal.
- District Nodal Officers/team will scrutinise the applications submitted by the Students and process them as per guidelines/instructions given.
- State level Administrators have the responsibility to manage the contents of the portal and manage the District level Users as well.
- Besides, MIS users will be there at both State & District levels.

#### APPLICATION

Online Application Submission by Candidates Online Scrutiny of submitted applications by District Nodal Officers

**SCRUTINY** 

#### **SELECTION**

Confirmation of Shortlisted Candidates

#### **COURSE STARTED**

Selected candidates will be part of course

#### **PORTAL — TECHNICAL ASPECTS**

- The portal is developed with Responsive Design (device-independent). Layout of portal pages will be changed automatically as per screen size, resolution & orientation of viewing devices (PCs, Laptops, Tablet & Mobiles etc.) rendering great look in all devices.
- The portal is integrated with SMS Gateway & Email Server. It facilitates sending of system generated SMS/ emails to Stakeholders as Alerts/Notifications.
- The portal is being hosted in West Bengal State Data Centre with needful ICT infrastructure for facilitating its smooth execution.

#### **PORTAL – District Admin Login Procedure**

• Mobile numbers of all District Nodal Officers will be registered by State Admin.

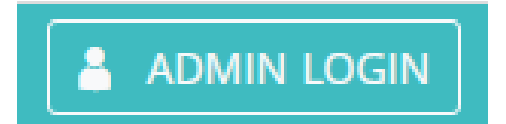

- For Log In to the Portal (<u>https://sntcsdsc.wb.gov.in</u>), user needs to have:-
  - $\,\circ\,$  Registered Mobile Number and
  - $\odot$  6 digit Secret Pin
- During first time Login, system generated Secret Pin will be automatically sent as SMS to registered mobile numbers.
- In case, user enters wrong Secret Pin, *Forgot your Secret PIN ?* link will be visible.
- On clicking this link, system generated Secret PIN will be sent through SMS again to the Users' registered mobile number.

STUDENT CORNER

• Students need to click on

button in home page. Following screen will appear.

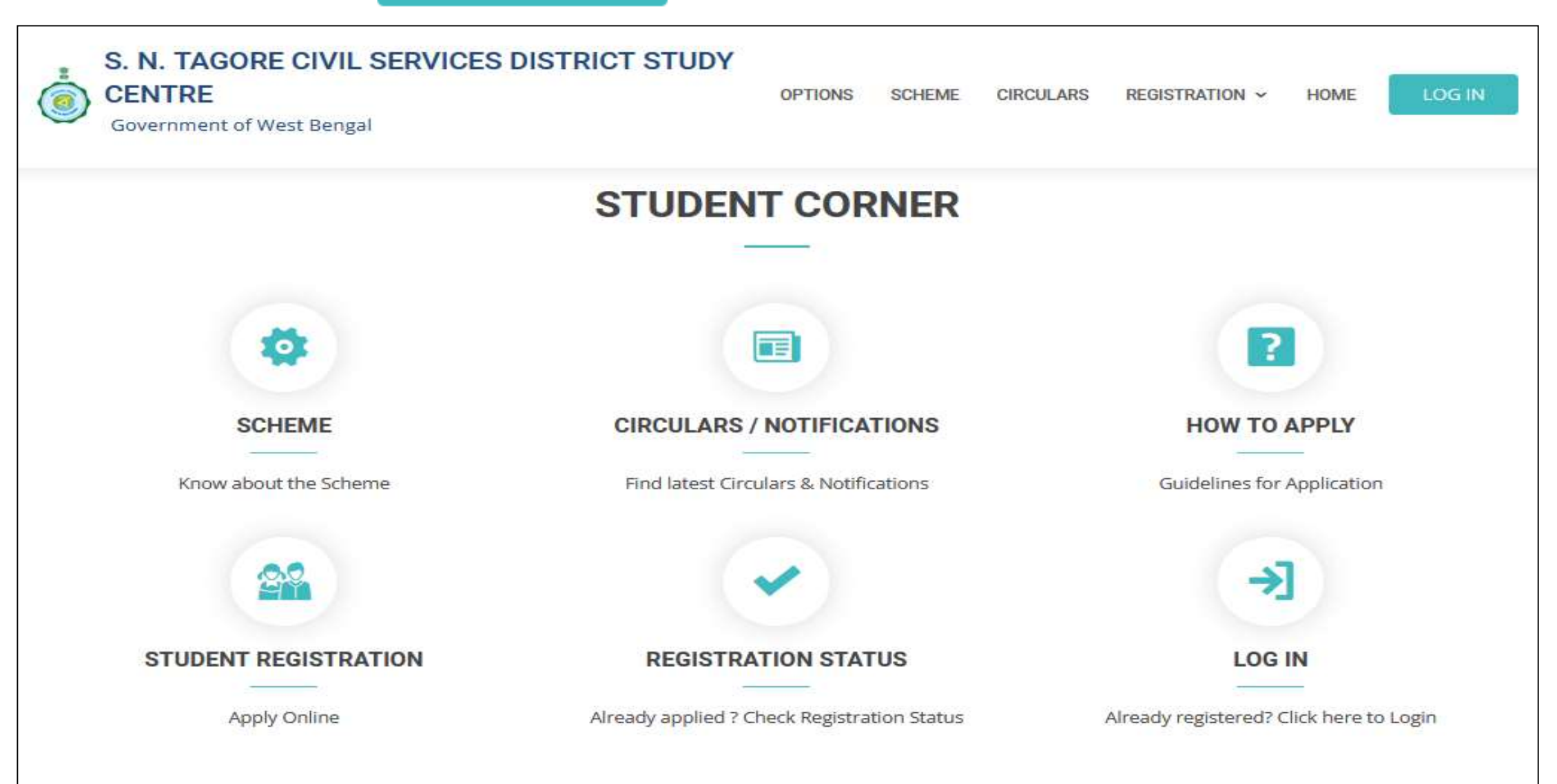

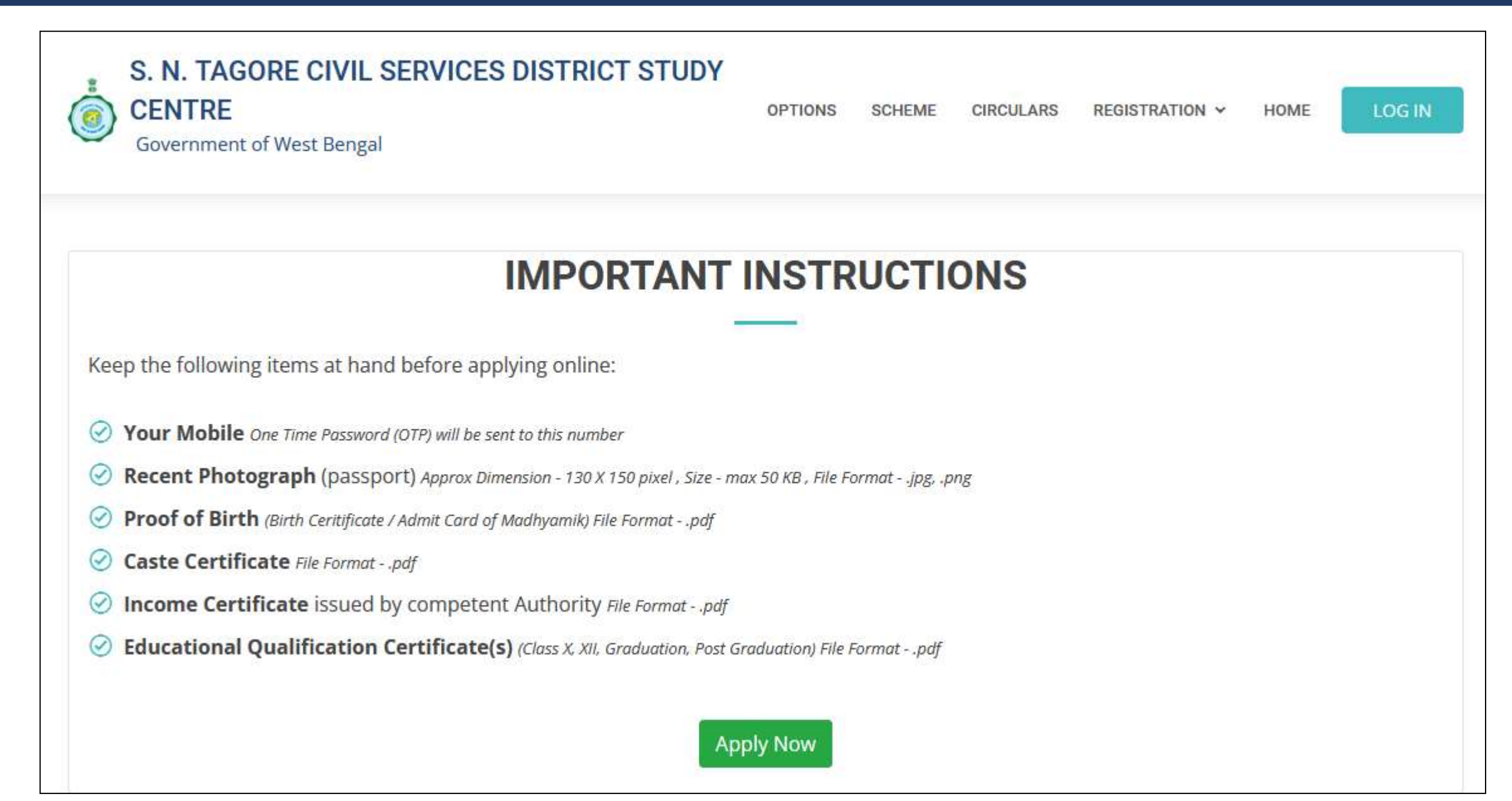

- Click on STUDENT REGISTRATION. Screen-1 will appear.
- Then Student will have to enter his/her Mobile Number.

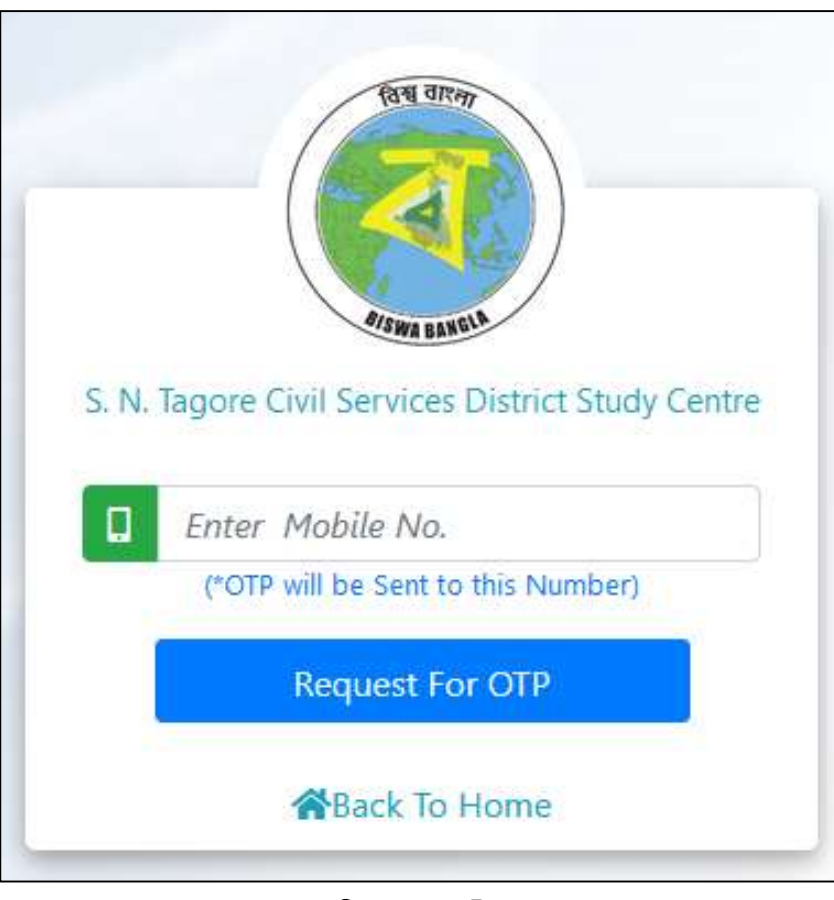

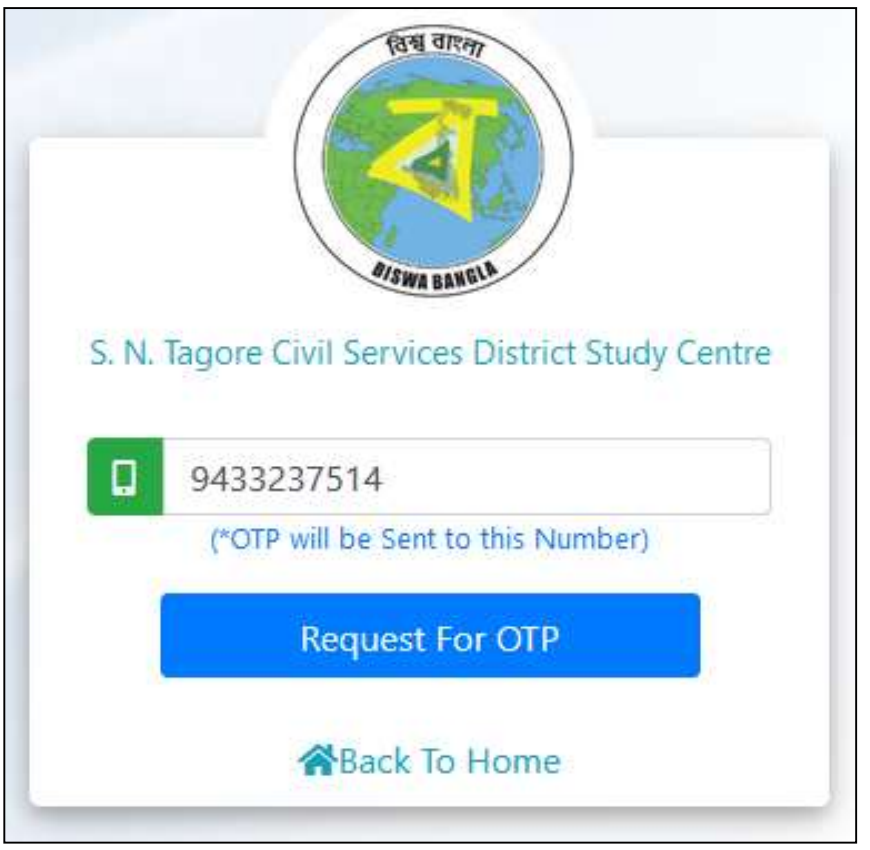

Screen-1

Screen-2

• On Clicking the Button <Request for OTP>, system generated OTP will be sent to that Mobile number as SMS from VM-WBGOVT.

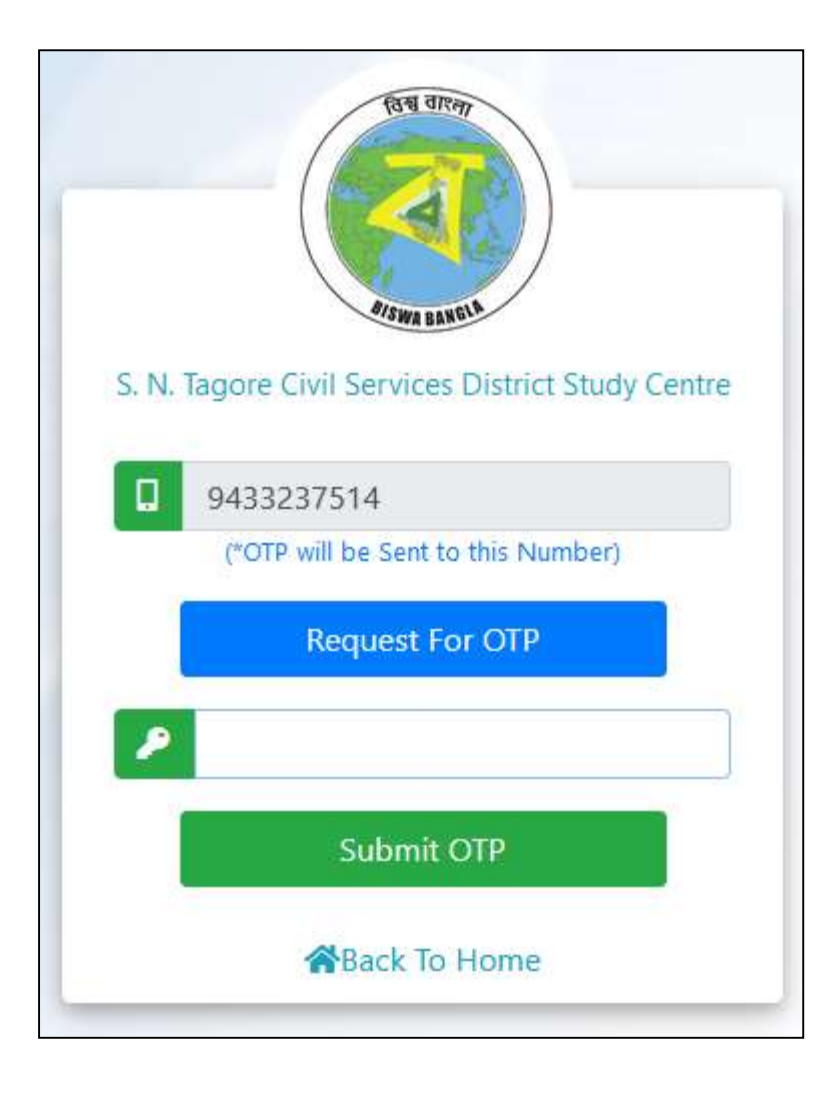

 On Clicking the Button <Request for OTP>, system generated OTP will be sent to that Mobile number as SMS from VM-WBGOVT.

> From: Civil Services District Study Centre Portal, GoWB:: Your PIN is 275227 for login into the CSDSC portal. Government of West Bengal. 23:54

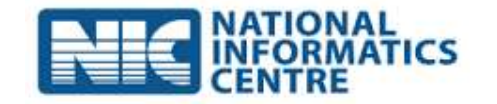

• Enter the OTP and Click on the Button <Submit OTP>.

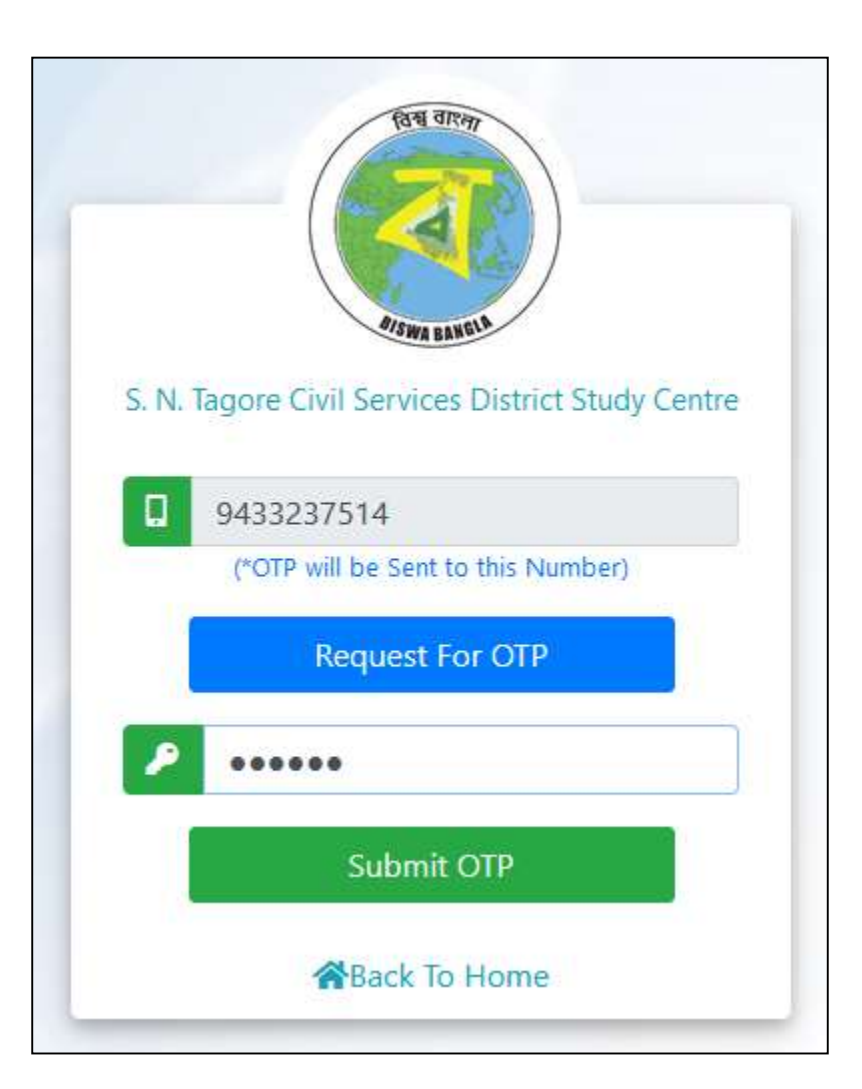

• Following screen will appear if correct OTP is entered.

| 📥 Mobile No :9433237514                                                |                                        | ④ Tuesday, June 07 2022,12:14:45 AM |
|------------------------------------------------------------------------|----------------------------------------|-------------------------------------|
| S. N. TAGORE CIVIL SERVIC<br>STUDY CENTRE<br>Government of West Bengal | ES DISTRICT                            | eCSDSC                              |
| Fill up the Form for admission                                         |                                        |                                     |
| Basic Information #Education Qualification                             | Lupload Documents R Study Center Selec | ction Submit Application            |
| Application Id                                                         | Application Year                       | Application Date                    |
| i NEW                                                                  | 2022                                   | <ul> <li>07/06/2022</li> </ul>      |
| Name of the Applicant *                                                |                                        | * Marked Fields Are Mandatory       |
| First Name (Max 20 Characters)                                         | Aiddle Name (Max 20 Character          | rs) Last Name (Max 20 Characters)   |
| Date of Birth of the Applicant *                                       | Gender of the Applicant *              | Category of the Applicant *         |
| dd/MM/yyyy                                                             | 💿 Female 🔵 Male 🔵 Other                | Select v                            |
| Select to Enter Father/Mother/Guardian's Name *                        | 🔵 Father 🔵 Mother 🔵 Gurdian            |                                     |
| Eirst Name (Max 20 Characters)                                         | Middle Name (Max 20 Character)         | rs) Last Name (Max 20 Characters)   |

| District *                    | Select * <ul> <li>Block O Municipality</li> </ul>                                                                    | Block <b>*</b><br>Select ~         |
|-------------------------------|----------------------------------------------------------------------------------------------------|------------------------------------|
| Address *                     |                                                                                                    | Pin Code *                         |
| Enter House No., Area, Town/V | illage, Post Office (Max 200 Characters)                                                                             | Enter Pin Code                     |
| Aadhaar No *                  | Mobile Number <b>*</b>                                                                                               | Email Id                           |
| Enter Aadhaar No              | 9433237514                                                                                                    | Enter Email Id (Max 50 Characters) |
| Mother Tongue *               | Language Proficiency *                                                                                               | Annual Family Income *             |
| Select                        | ✓ IIISelect                                                                                                    | ✓ ₹ Enter Annual Income            |
|                               | Save & Proceed Refresh                                                                                               |                                    |
|                               | Website contents managed by <b>Government of West</b><br>Site Designed, developed and hosted by National Information | Bengal.<br>Go to PC s              |

| Appli                                     | cation Id                                                                                     | Application Year                                                                                                | Ap  | plication Date                |       |
|-------------------------------------------|-----------------------------------------------------------------------------------------------|----------------------------------------------------------------------------------------------------|-----|-------------------------------|-------|
| i                                         | NEW                                                                                           | 2022                                                                                                    | ~   | 07/06/2022                    |       |
| Vame                                      | e of the Applicant *                                                                          |                                                                                                    |     | * Marked Fields Are Man       | dator |
| <b>±</b>                                  | Test                                                                                          | Middle Name (Max 20 Characters)                                                                                 |     | Last Name (Max 20 Characters) |       |
| Date                                      | of Birth of the Applicant *                                                                   | Gender of the Applicant *                                                                                       | Car | tegory of the Applicant *     |       |
|                                           | 01/01/2000                                                                                    | 🔵 Female 💿 Male 🔘 Other                                                                                         |     | EWS                           | ~     |
| Selec                                     | t to Enter Father/Mother/Guardian's Name *                                                    | 🔵 Father 🔵 Mother 🔵 Gurdian                                                                                     |     |                               |       |
| Lest                                      |                                                                                               | Middle Name (Max 20 Characters)                                                                                 |     | Last Name (Max 20 Characters) |       |
| <b>—</b>                                  | Test                                                                                          | Middle Name (Max 20 Characters)                                                                                 |     | Last Name (Max 20 Characters) |       |
| Addr<br>Distri                            | Test<br>ess of the Applicant<br>ct *<br>DAKSHIN DINAJPUR ~                                    | <ul> <li>Middle Name (Max 20 Characters)</li> <li>Select *</li> <li>Block O Municipality</li> </ul>             | Blo | Last Name (Max 20 Characters) | ,     |
| Addr<br>Distri                            | Test ess of the Applicant ct * DAKSHIN DINAJPUR ~                                             | <ul> <li>Middle Name (Max 20 Characters)</li> <li>Select *</li> <li>Block O Municipality</li> </ul>             | Blo | Last Name (Max 20 Characters) | Ŷ     |
| Addr<br>Distri<br>•<br>Addre              | Test ess of the Applicant ct * DAKSHIN DINAJPUR ~ ess * Test                                  | <ul> <li>Middle Name (Max 20 Characters)</li> <li>Select *</li> <li>Block O Municipality</li> </ul>             | Bio | Last Name (Max 20 Characters) | ~     |
| Addr<br>Distri<br>•<br>Addre<br>•         | Test ess of the Applicant ct* DAKSHIN DINAJPUR ~ ess * Test aar No *                          | Middle Name (Max 20 Characters) Select * Block O Municipality Mobile Number *                                   | Bla | Last Name (Max 20 Characters) | ~     |
| Addr<br>Distri<br>Addre<br>Addre          | Test ess of the Applicant ct* DAKSHIN DINAJPUR  ess * Test aar No * 223445555666              | Middle Name (Max 20 Characters)  Select * Block O Municipality  Mobile Number *  9433237514                     | Bic | Last Name (Max 20 Characters) | ~     |
| Addr<br>Distri<br>Addre<br>Addre<br>Addre | Test ess of the Applicant ct* DAKSHIN DINAJPUR ~ ess * Test aar No * 223445555666 er Tongue * | Middle Name (Max 20 Characters)  Select * Block Municipality  Mobile Number * 9433237514 Language Proficiency * | Em  | Last Name (Max 20 Characters) | ~     |

• Click on the Button <Save & Proceed>. Following Screen will appear to confirm that the basic particulars of the applicant is saved.

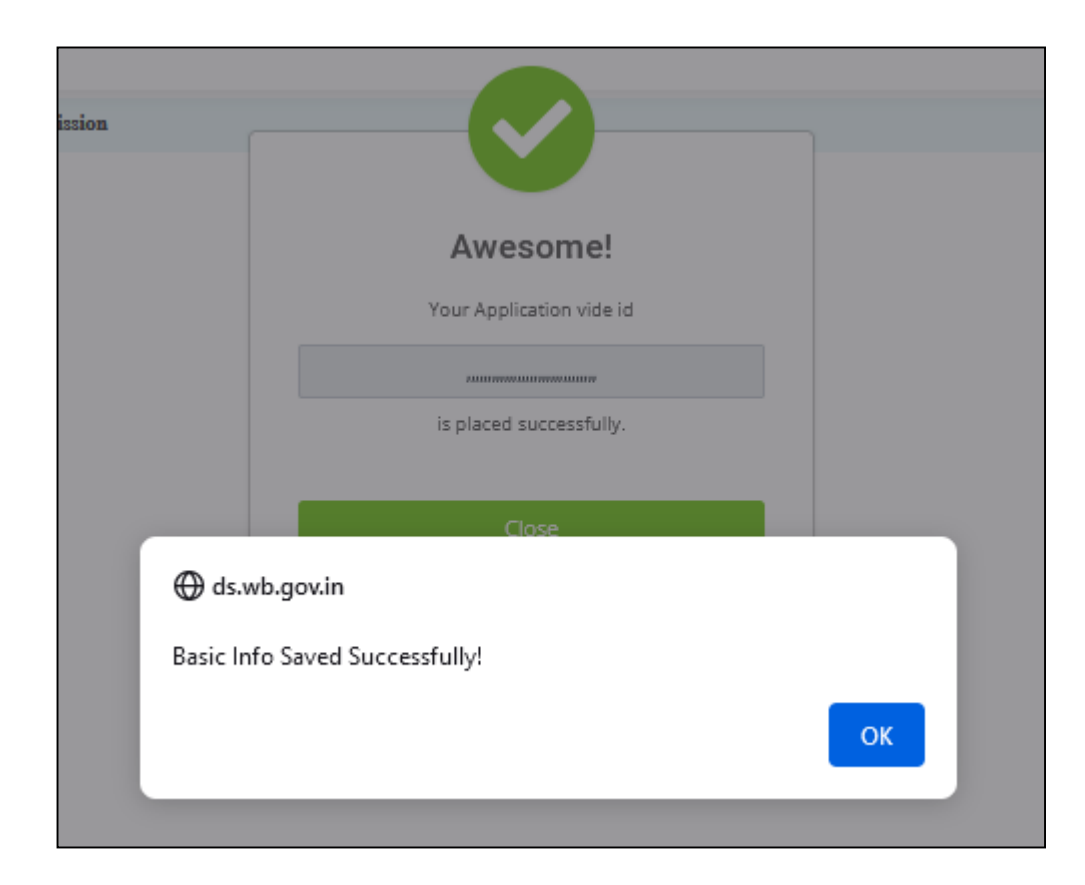

• Following Screen will appear. Student needs to now enter his/her Educational Qualifications.

| Examination<br>Passed                                                                                                    | Medium                   | Subjects                                    | Name of School/College<br>/Institution                        | Board/University                                            | Year of<br>Passing     | Percentage<br>of<br>Marks/CGP/ |
|----------------------------------------------------------------------------------------------------|--------------------------|---------------------------------------------|---------------------------------------------------------------|-------------------------------------------------------------|------------------------|--------------------------------|
| Oth or<br>quivalent                                                                                                    | Select- v                | (max 150 charcters)                         | (max 100 charcters)                                           | (max 100 charcters)                                         | Year                   | 0.00                           |
| 2th or<br>quivalent                                                                                                    | Select- v                | (max 150 charcters)                         | (max 100 charcters)                                           | (max 100 charcters)                                         | Year                   | 0.00                           |
| Fraduation                                                                                                    | Select- v                | (max 150 charcters)                         | (max 100 charcters)                                           | (max 100 charcters)                                         | Year                   | 0.00                           |
| Post<br>Graduation                                                                                                    | Select- v                | (max 150 charcters)                         | (max 100 charcters)                                           | (max 100 charcters)                                         | Year                   | 0.00                           |
| and the second second se | ij gradadion exam        | nations, mention marks of previous year     | /                                                             |                                                             |                        |                                |
| lease give de<br>Exams Conduct                                                                                                    | tails of compe<br>ted by | tetive exams you have apear<br>Name of Exam | red for (previous 3 years) and lev<br>Medium of Language Year | vel to which cleared , with<br>of Exam Result (Stage to whi | results<br>ch cleared) | Click To                       |

• On entering Educational Qualifications, click on <Save & Proceed> Button.

| Examination<br>Passed          | Medium               | Subjects                                    | Name of School/College<br>/Institution                      | Board/University                                                | Year of<br>Passing | Percentage<br>of<br>Marks/CGPA |
|--------------------------------|----------------------|---------------------------------------------|-------------------------------------------------------------|-----------------------------------------------------------------|--------------------|--------------------------------|
| 0th or<br>iquivalent           | Bengali v            | test1                                       | test2                                                       | test3                                                           | 2016               | 95.5                           |
| 2th or<br>quivalent            | English v            | test4                                       | test5                                                       | test6                                                           | 2018               | 94.7                           |
| Graduation                     | Select- v            | (max 150 charcters)                         | (max 100 charcters)                                         | (max 100 charcters)                                             | Year               | 0.00                           |
| Post<br>Graduation             | Select- v            | (max 150 charcters)                         | (max 100 charcters)                                         | (max 100 charcters)                                             | Year               | 0.00                           |
| lease give de<br>Exams Conduct | tails of competed by | etetive exams you have apea<br>Name of Exam | nred for (previous 3 years) and l<br>Medium of Language Yea | evel to which cleared , with<br>ar of Exam Result (Stage to whi | results            | Click To                       |
| Select                         | v (max               | 100 charcters)                              | Select v                                                    | -Select 🗸                                                       | ~                  | 0                              |
|                                |                      |                                             |                                                             |                                                                 |                    | Activa                         |

| S. N. TAGORE CIVIL SERVICES |                                           | eCSDSC |
|-----------------------------|-------------------------------------------|--------|
| Covernment of West bengar   | Awesome!                                  |        |
|                             | Your Application vide id                  |        |
|                             |                                           |        |
|                             | is placed successfully.                   |        |
| ⊕ d                         | s.wb.gov.in                               |        |
| Educ                        | ational Qualification Saved Successfully! |        |
|                             | ок                                        |        |
|                             |                                           |        |
|                             |                                           |        |
|                             |                                           |        |

• Following Screen will appear. Student will need to now upload Documents in support of his/her (a) educational qualifications (b) Age Proof (c) Family Annual Income Certificate (d) Passport Photograph.

| Basic Information       | Education Qualification    | <b>1</b> Upload Documents | R Study Center Selection | Submit Application |             |
|-------------------------|----------------------------|---------------------------|--------------------------|--------------------|-------------|
| Docume                  | nt Description             | File Format               |                          | Select File        | Click To    |
| Recent Photograph (p    | assport)                   | png, .jpg                 | Browse No file sel       | ected.             |             |
| Proof of Age            |                            | pdf                       | Browse No file sel       | ected.             |             |
| Income Certificate issu | ued by competent authority | pdf                       | Browse No file sel       | ected.             |             |
| EWS Certificate         |                            | pdf                       | Browse No file sel       | ected.             |             |
| 10th or Equivalent Cer  | rtificate .                | pdf                       | Browse No file sel       | ected.             |             |
| 12th or Equivalent Cer  | rtificate .                | pdf                       | Browse No file sel       | ected.             |             |
|                         |                            | Save 8                    | Proceed Back             |                    | Activate Wi |

- Next, the Student needs to select the District Centre in which he/she wishes to take coaching.
- The Student will have the option to Review, Edit and finally Submit the Application.

- Only One Application can be submitted against One Mobile Number for a particular enrollment process.
- Whenever any Student logs in after entering his/her Mobile Number and the OTP, the system will check if the Mobile Number exists for the ongoing enrolment process:-
  - ✓ If the Mobile Number does NOT exist, he/she will be able to enter required data and submit application.
  - If the Mobile Number Exists and Application is in DRAFT stage (i.e. Not submitted), the Student can Review, Edit and Submit it.
  - ✓ If the Mobile Number Exists and Application is in Submitted stage, the Student can see his/her Application Status (e.g. Under Consideration / Accepted / Rejected).

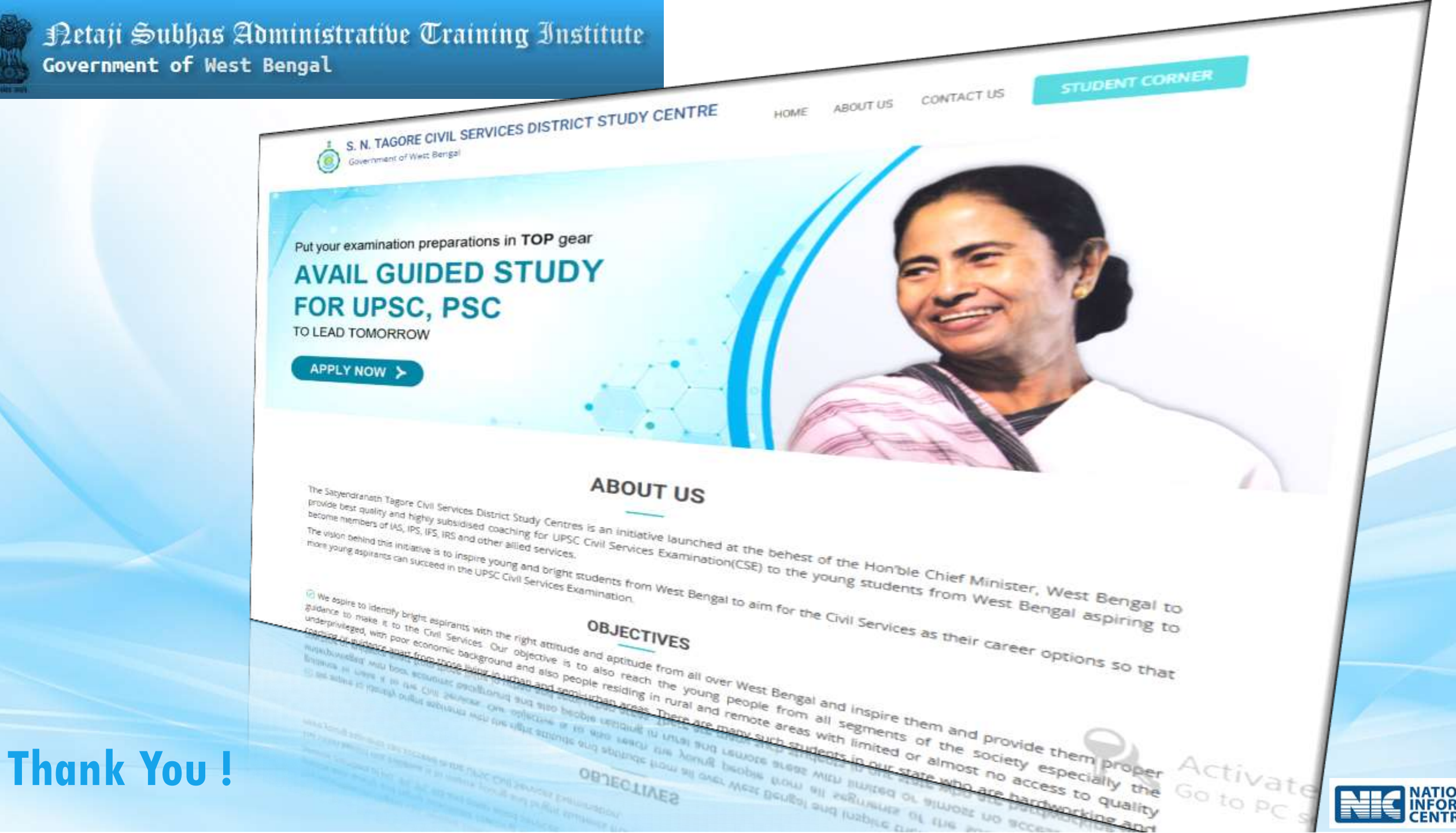